## How to correctly install MSI True Color?

1.Download MSI True Color file for your model from MSI official website. http://www.msi.com/product/notebook/

### 2.Save and extract the MSI True Color package to your Desktop.

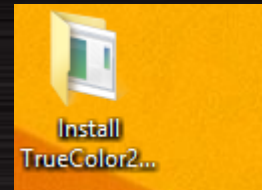

## 3.Please execute the [Install.exe] among the file.

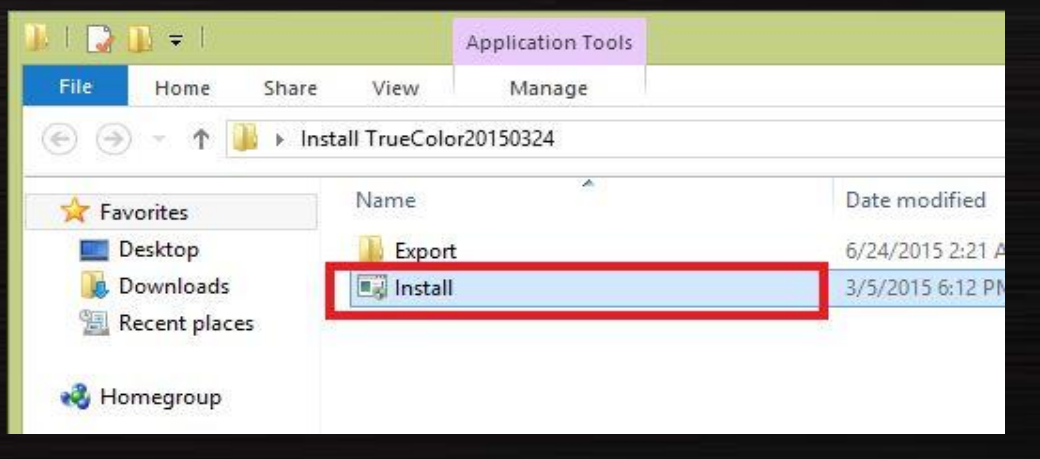

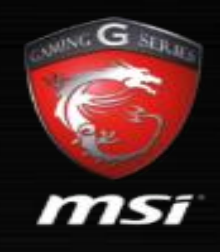

# How to correctly install MSI True Color?

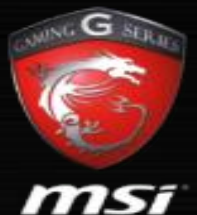

4.The program of [Install.exe] will be invoked. Restarting your laptop after clicking [Yes].

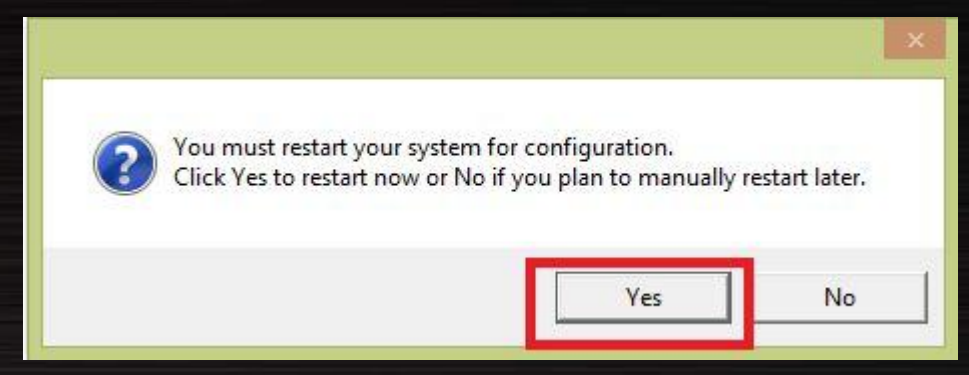

#### 5.Installation completes.

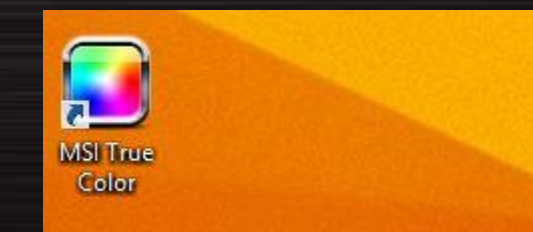